## Speicherort für Spiele ändern – so geht's

Wir zeigen Ihnen in diesem Praxistipp, wie sie bei Steam den Speicherort für Spiele ändern können.

## Speicherort ändern in Steam

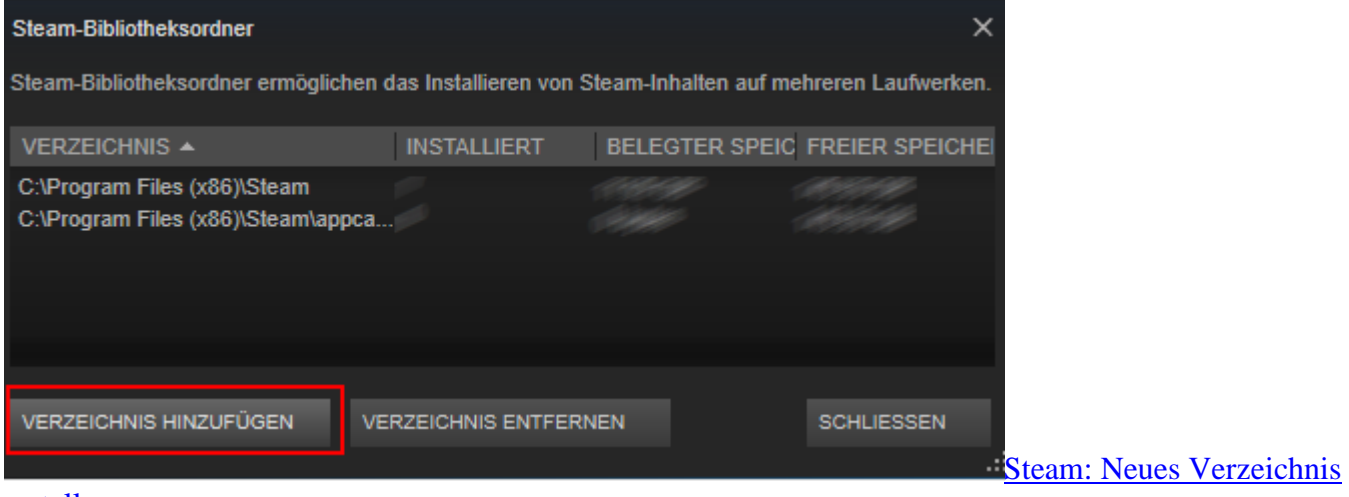

## erstellen

- Öffnen Sie <u>Steam</u> auf Ihrem Computer.
- Klicken Sie auf den Reiter "Steam" und wählen Sie dort "Einstellungen".
- Klicken Sie in der Leiste auf "Downloads".
- Klicken Sie unter "Bibliotheken" auf "Steam-Biblotheksordner".
- Wählen Sie dort "Verzeichnis hinzufügen".
- Erstellen Sie an der gewünschten Stelle ein neues Verzeichnis und klicken Sie auf "Wählen".
- In diesem Verzeichnis können nun zukünftige Spiele gespeichert werden.